# WeM 網上系統 - 登入設定

#### 登入頁設定

於 b2b 系統 > 網上系統 > 登入設定 > 登入

系統擁有英文、繁體中文及簡體中文語言 因此用戶需設定不同語言資料

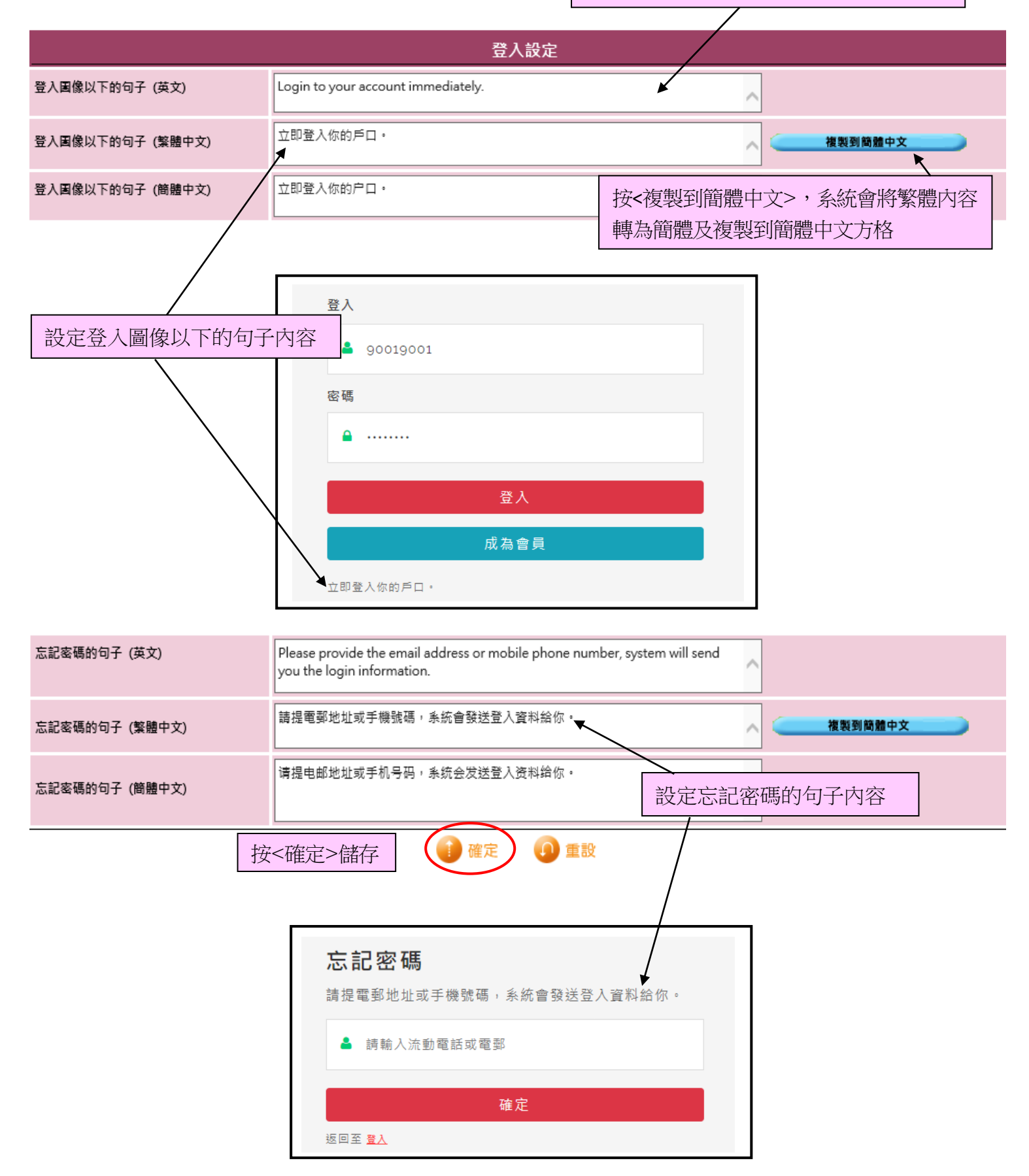

### 忘記密碼信息設定

## 於 b2b 系統 > 網上系統 > 登入設定 > 格式 > 忘記密碼信式設定

#### 設定三種語言的電郵主旨及內容:

|                                                                                                    | 忘記密碼信息格式                                                                                                    |                    |  |
|----------------------------------------------------------------------------------------------------|----------------------------------------------------------------------------------------------------|--------------------|--|
| 電郵主旨 (英文)                                                                                                    | Your login information                                                                                                    | (最多 100字元)         |  |
| 電郵主旨 (繁體中文)                                                                                                    | 您的登入資料                                                                                                    | (最多 100字元) 複製到簡體中文 |  |
| 電郵主旨 (簡體中文)                                                                                                    | 您的登入资料                                                                                                    | (最多 100字元)         |  |
| 電郵格式 (英文)                                                                                                    | Dear @@@membername@@@                                                                                                    |                    |  |
| @@@membername@@@ = 會員名稱<br>@@@membercode@@@ = 會員編號<br>@@@membershop@@@ = 加入分店<br>@@@memberpassword@@@ = 會員密碼<br>@@@companyname@@@ = 公司名稱<br>@@@onlinecompanyname@@@ = 網上公司名稱 | Thank you for using online system.<br>Here is your login information<br>@@@memberpassword@@@<br>Regards,<br>@@@onlinecompanyname@@@@ |                    |  |
| 電郵格式 (繁體中文)                                                                                                    | @@@membername@@@                                                                                                    |                    |  |
| @@@membername@@@ = 會員名稱<br>@@@membercode@@@ = 會員膓號<br>@@@membershop@@@ = 加入分店<br>@@@memberpassword@@@ = 會員窓碼<br>@@@companyname@@@ = 公司名稱                                     | 感謝您使用在線系統。<br>以下是您的登入資料<br>@@@memberpassword@@@<br>@@@onlinecompanyname@@@                                                           |                    |  |
| @@@onlinecompanyname@@@@= 網上公司名稱                                                                                                    | 電郵內容可以加入變數                                                                                                    |                    |  |
| 電郵格式 (簡體中文)<br>@@@membername@@@ = 會員名稱<br>@@@membercode@@@ = 會員編號<br>@@@membershop@@@ = 加入分店<br>@@@memberpassword@@@ = 會員密碼<br>@@@companyname@@@ = 公司名稱                      | @@@@me 例如內容需要顯示會員名稱,在適當位置輸入有關變數<br><sup>IIIIIIIIIIIIIIIIIIIIIIIIIIIIIIIIIIII</sup>                                                   |                    |  |
| @@@onlinecompanyname@@@ = 網上公司名稱                                                                                                    |                                                                                                    |                    |  |
| 您的登入資料<br>⑧ 香港商業互聯有限公司 < cs @hkb2b.( 27/1/2021 17.14<br>To: chan@gmail.com<br>Ms Chan<br>感謝您使用在線系統。                                                                          |                                                                                                    | 5 @hkb2b.com>      |  |

HKB2B Limited

101010

以下是您的登入資料

#### 設定三種語言的短訊內容:

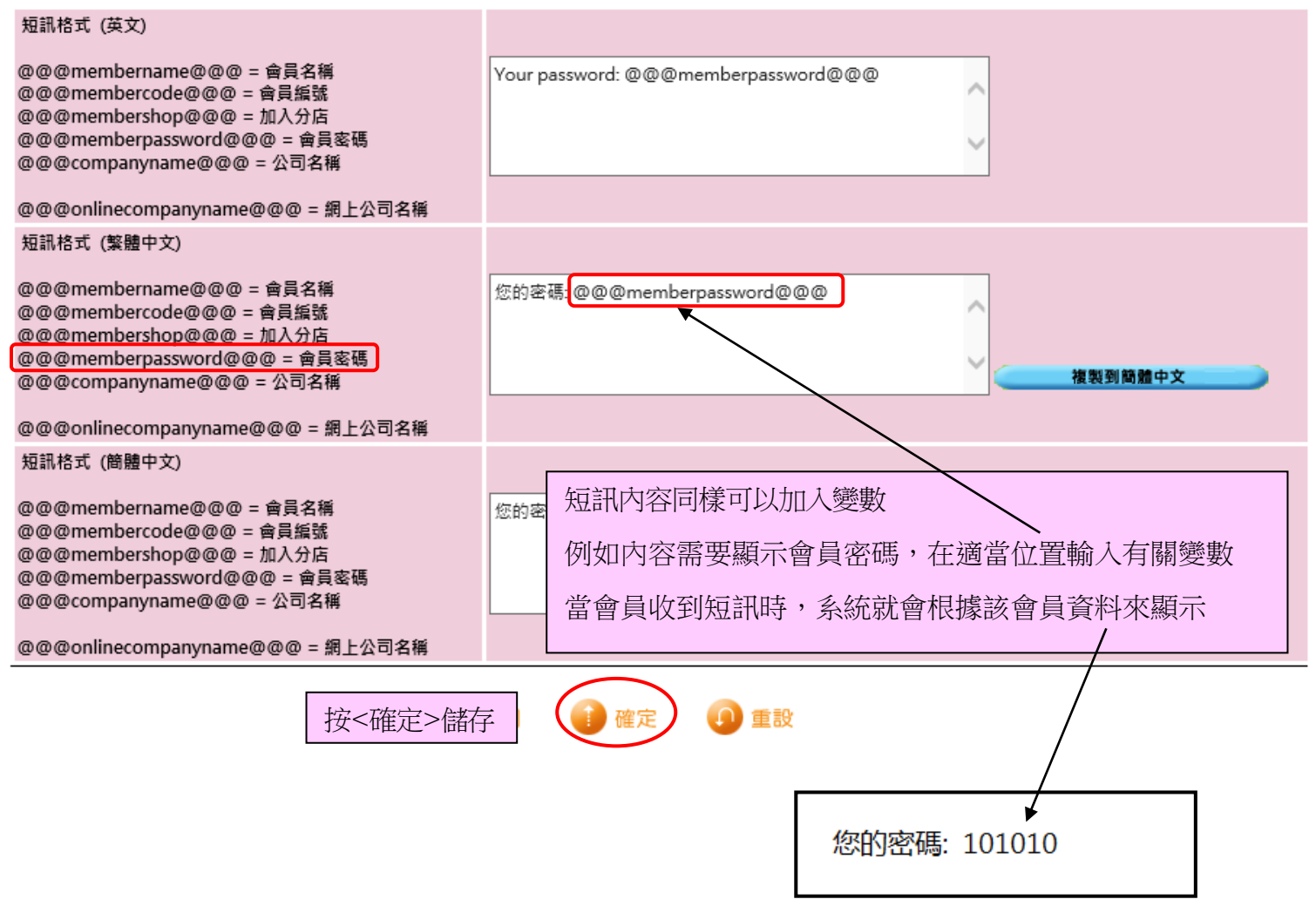

## 通知現有會員密碼信息設定

## 於 b2b 系統 > 網上系統 > 登入設定 > 格式 > 會員密碼信式設定

| 會員密碼電郵                                                                                                    |                                                                                                    |                           |  |
|----------------------------------------------------------------------------------------------------|----------------------------------------------------------------------------------------------------|---------------------------|--|
| 電郵主旨 (英文)                                                                                                    | Your Online system's password                                                                                                    | (最多 100字元)                |  |
| 電郵主旨 (繁體中文)                                                                                                    | 您的網上系統密碼                                                                                                    | (最多 100字元) 複製到簡體中文        |  |
| 電郵主旨 (簡體中文)                                                                                                    | 您的网上系统密码                                                                                                    | (最多 100字元)                |  |
| 電郵格式 (英文)                                                                                                    | @@@membername@@@                                                                                                    |                           |  |
| @@@membername@@@ = 會員名稱<br>@@@title@@@ = 稱號<br>@@@lastname@@@ = 英文姓氏<br>@@@firstname@@@ = 英文名字<br>@@@englishname@@@ = 英文名<br>@@@chinesename@@@ = 中文姓名<br>@@@password@@@ = 蜜碼                   | Welcome to the online system http://hkb2bonline.wem.com.hk.<br>Through the online system, you can learn about our promotions, enjoy online<br>shopping and booking, log in to the system immediately!<br>Your login password: @@@password@@@<br>HKB2B Limited |                           |  |
| 電郵格式 (繁體中文)                                                                                                    | @@@membername@@@                                                                                                    |                           |  |
| <pre>@@@membername@@@@ = 會員名稱<br/>@@@title@@@ = 稱號<br/>@@@lastname@@@ = 英文姓氏<br/>@@@firstname@@@ = 英文名字<br/>@@@englishname@@@ = 英文名<br/>@@@chinesename@@@ = 中文姓名<br/>@@@password@@@ = 密碼</pre> | 歡迎使用網上系統 http://hkb2bonline.wencom.hk。 透過網上系統您可以得知最新優惠、即時購物及預約,立即登入系統! 以下是您的登入密碼:@@@password@@@@ HKB2B Limited                                                                                                    |                           |  |
| 電郵格式 (簡體中文)<br>@@@membername@@@ = 會員名稱<br>@@@title@@@ = 稱號<br>@@@lastname@@@ = 英文姓氏<br>@@@englishname@@@ = 英文名字<br>@@@englishname@@@ = 中文姓名<br>@@@chinesename@@@ = 中文姓名<br>@@@password@@@ = 蜜碼 | @@@@membername@@@@       倒如內容需要顯示會員名稱,在            次迎使用网上系统 http://hk<br>透过网上系统您可以得知最帮<br>ば會員收到電郵時,系統就會相以下是您的登入密码: @@@password@@@            HKB2B Limited                                                                                                    | 至適當位置輸入有關變數<br>艮據該會員資料來顯示 |  |
| 按<確定>儲存                                                                                                    |                                                                                                    |                           |  |